## How to open an employee's timesheet?

Learn how to open an employee's timesheet with Voilà!

1 Navigate to https://console.voila.app/en 2 **Click Timesheets** oilà! 9 Dashboard Planned hours Draft hours Planned cost \$0.00 0 hours 88 hours 00 m ŝ 0 0 Assignations to approve Shifts to approve Open shifts Timesheets Replacements 0 0 0 > 4 00 ☑ e Stand by shifts Recurring shifts that end soon Requests to approve Availabilities to approve 0 0 0 2. R sti-Leaves to approve Announcements 17• 29 • Budget repartition \$350.00 \$300.00 3 Tue 09 Aug Fri 12 Aug Wed 10 Aug Thu 11 Aug Sat 13 Au Total workforce cost

**v**mila!

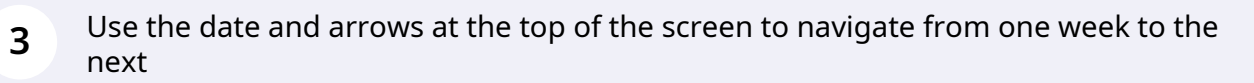

|                                                    |                                   |                |                           |   | <                | Jul 3, 2022 - Jul 9, 2022 |                  |                  |                         | Week V No                             |
|----------------------------------------------------|-----------------------------------|----------------|---------------------------|---|------------------|---------------------------|------------------|------------------|-------------------------|---------------------------------------|
|                                                    |                                   |                |                           |   |                  |                           |                  |                  |                         | Q @ @ <u>#</u>                        |
| Employees Sorted by V                              | Vorking hours 🗸                   | DIM. 3         | LUN.                      | 4 | MAR.             | 5 MER.                    | 6 JEU.           | 7 VEN.           | 8 SAM. 9                | Total<br>Real - Expected - Paid leave |
| Anne Bonesso<br>Manager<br>ID: 2205 - Full-Time    |                                   | R              | 8h 0m                     | ® | 🎯 8h 0m          | 😻 8h 0m                   | 🤓 8h 0m          | 🥏 8h 0m          |                         | 40h 0m<br>40h 0m<br>0h 35m            |
| Bruno Aldik<br>Admin<br>Full-Time                  |                                   | R              | 7h 0m                     |   | 🎯 0h 0m          | 🥥 9h 0m                   | 🧇 0h 0m          |                  | 🥏 7h 0m                 | 16h 0m 🗊                              |
| Christine Rashford<br>ID: 22365 - Full-Time        |                                   | R              |                           |   | 🥥 0h 0m          | 🗇 0h 0m                   | 👁 8h 0m          | 🥏 7h 0m          |                         | 15h 0m 📋 🧇                            |
| Claudia Hamilton<br>Manager<br>ID: 100 - Full-Time |                                   | R              |                           |   | 🕲 0h 0m          |                           | 👁 7h 0m          | 😻 7h 0m          |                         | 14h 0m 👔 🤗                            |
| Anthony Michaud Full-Time                          |                                   | R              | 8h 0m                     | Ø |                  |                           |                  |                  | 🧶 8h 0m                 | 8h 0m 🗈                               |
| Bruno Aldik<br>Full-Time                           |                                   | R              | 7h 0m                     |   | 🔮 7h 0m          |                           |                  |                  |                         | 7h 0m 🗈                               |
| David Gauthier<br>Supervisor<br>Full-Time          |                                   | R              |                           |   |                  |                           |                  |                  |                         | Oh Om 📋 🛛                             |
| Diane Smith<br>Admin<br>Full-Time                  |                                   | R              |                           |   |                  |                           |                  |                  |                         | Oh Om 📋 🛛                             |
| Elon Tusk<br>ID: 123 - Full-Time                   |                                   | R              |                           |   |                  |                           |                  |                  |                         | Oh Om 💼 🏾                             |
| Filippo Boileau<br>Full-Time                       |                                   |                |                           |   |                  |                           |                  |                  |                         | Oh Om 📋 🛛                             |
| Isabelle Lemieux                                   |                                   | R              |                           |   |                  |                           |                  |                  |                         | 0h 0m 🖪 👳                             |
| Total                                              | Real:<br>Expected:<br>Paid leave: | Oh Om<br>Oh Om | <b>25h 49m</b><br>47h 49m |   | 16h 0m<br>38h 0m | 51h 1m<br>65h 1m          | 47h 0m<br>62h 0m | 48h 0m<br>55h 0m | <b>15h 0m</b><br>23h 0m | 202h 50m<br>290h 50m<br>0h 36m        |

4 Click View employe's timesheet located at the right end of the employee's name

| = Timesheets                                       |                         |                | < Ju           | i 10, 2022 - Jul 16, 2022 | >                 |                          |                  | Week 🗸 🛛 No gr                        |
|----------------------------------------------------|-------------------------|----------------|----------------|---------------------------|-------------------|--------------------------|------------------|---------------------------------------|
|                                                    |                         |                |                |                           |                   |                          |                  | Q Q R 🛓                               |
| Employees Sorted by Working hours ~                | DIM. <b>1</b>           | 0 LUN. 11      | MAR. 12        | MER. 13                   | JEU. 14           | VEN.                     | 15 SAM. 16       | Total<br>Real - Expected - Paid leave |
| Bruno Aldik<br>Full-Time                           | 🕲 0h 0m                 |                |                |                           | 😻 22h 0m          | 🤓 6h 0m                  | 🕲 5h 0m          | 33h 0m 💼 🥝                            |
| Anne Bonesso<br>Manager<br>ID: 2205 - Full-Time    |                         |                | 🤓 8h 0m        | 🥝 8h 0m                   | 🤓 8h 0m           | 🤓 8h 0m                  |                  | 32h 0m 📋 🤗                            |
| Anthony Michaud                                    |                         |                |                |                           |                   |                          |                  | Oh Om 💼 🛛                             |
| Christian Michel<br>Admin<br>10: 10905 - Full-Time |                         |                |                |                           | o 22h 0m          |                          |                  | 22h 0m 1                              |
| Bruno Aldik<br>Admin<br>Full-Time                  |                         |                |                |                           | 🥥 6h 0m           | 🥥 0h 0m                  |                  | 6h 0m<br>11h 45m                      |
| Christine Rashford<br>ID: 22365 - Full-Time        |                         |                |                |                           |                   |                          |                  | Oh Om 📋 🛛                             |
| Claudia Hamilton<br>Manager<br>ID: 100 - Full-Time |                         |                |                |                           |                   |                          |                  | Oh Om 📋 🛛                             |
| David Gauthier<br>Supervisor<br>Full-Time          |                         |                |                |                           |                   |                          |                  | Oh Om 💼 🛛                             |
| Émille Lockhead                                    |                         |                |                |                           |                   |                          |                  | 0h 0m 📋 🛛                             |
| Isabelle Lemieux                                   |                         |                |                |                           |                   |                          |                  | Oh Om 📋 🛛                             |
| 🔊 Jennifer Zappa                                   |                         |                |                |                           |                   |                          |                  | 0h 0m 🛃 👳                             |
| Real:<br>Total Expected:<br>Paid leave:            | <b>0h 0m</b><br>19h 45m | Oh Om<br>Oh Om | 8h 0m<br>8h 0m | <b>8h 6m</b><br>13h 0m    | 58h 1m<br>88h 31m | <b>14h 0m</b><br>19h 45m | 5h 0m<br>10h 30m | 93h 7m<br>159h 31m                    |